# Produktregistrering via telefon

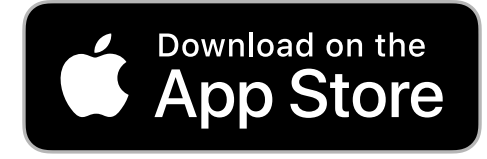

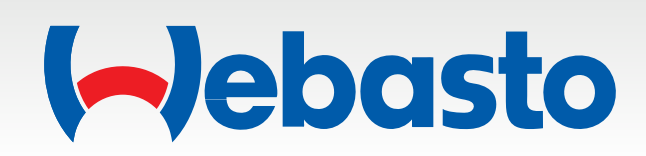

## Login bilde

Login med din portal pålogging

Login trengs å gjøres en gang

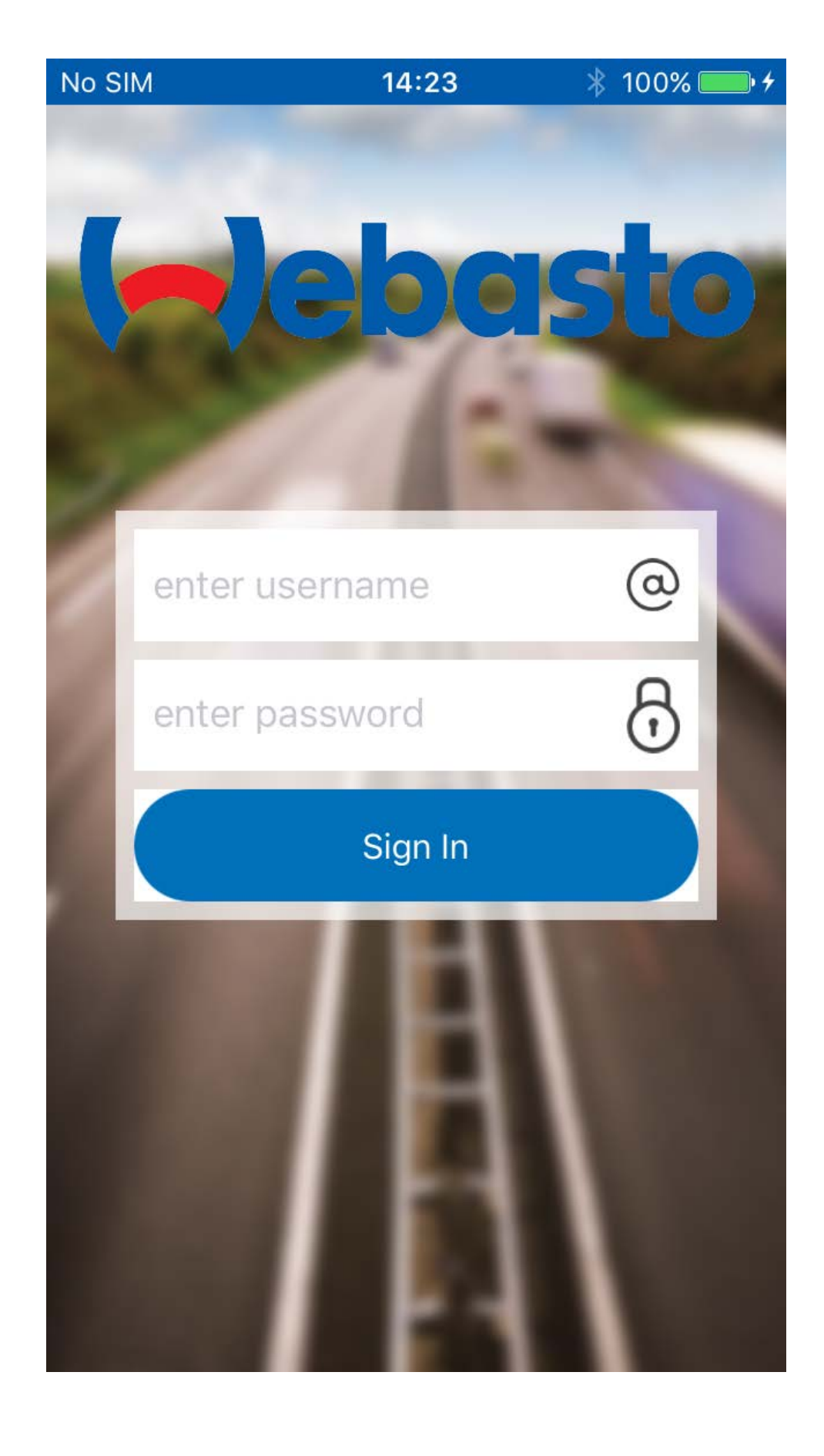

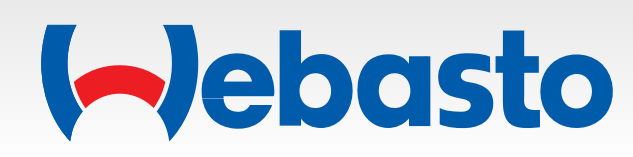

#### Scan bilde

Scan strekkoden fra produktlappen på varmerens eske.

Om det er umulig å scanne strekkoden pga ødelagt label e.l. Trykk på keyboardet for å legge til info manuelt

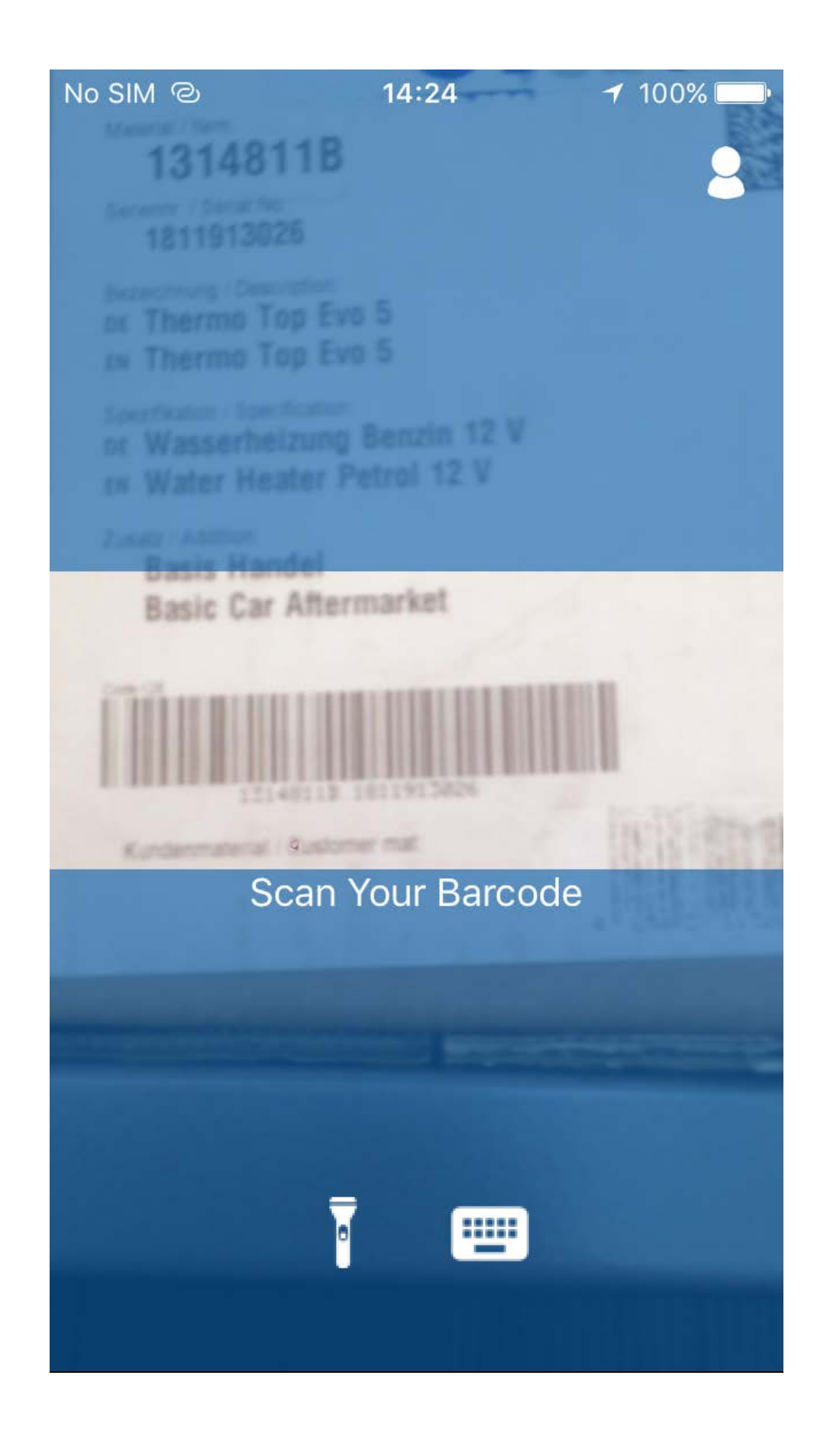

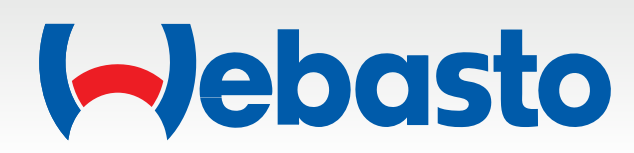

## Produkt bilde

Sjekk at produktinformasjonen som er skannet er korrekt.

Velg om produktet er montert i ett kjøretøy eller om det er solgt over disk

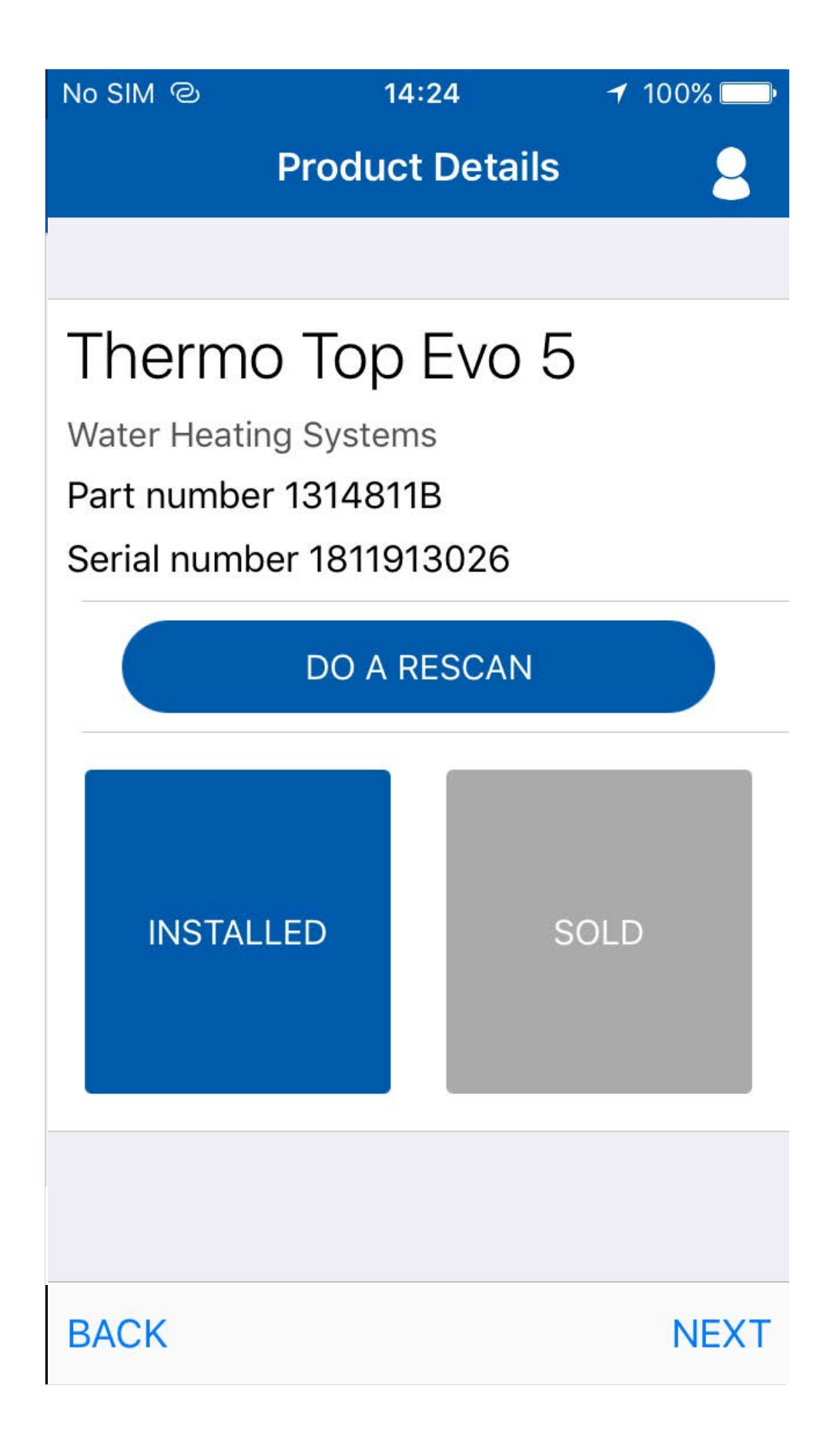

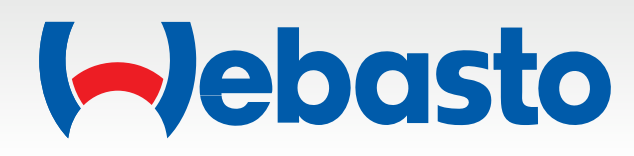

## Registrerings informasjon

Velg korrekt installasjon og garantid startdato.

Om nødvendig, legg inn informasjon om installeringen. Også bilder kan legges til.

| No SIM ©              | 14:30                         | 100% 💷     |
|-----------------------|-------------------------------|------------|
|                       | Registration                  | 2          |
| Installation date     |                               | 23/03/2019 |
| Warranty start date   |                               | 01/04/2019 |
| Register on behalf of |                               | $\bigcirc$ |
| Select a co           | mpany                         | >          |
| Remarks               |                               |            |
| Lorem ipsum           | dolor <mark>sit amet</mark> . |            |

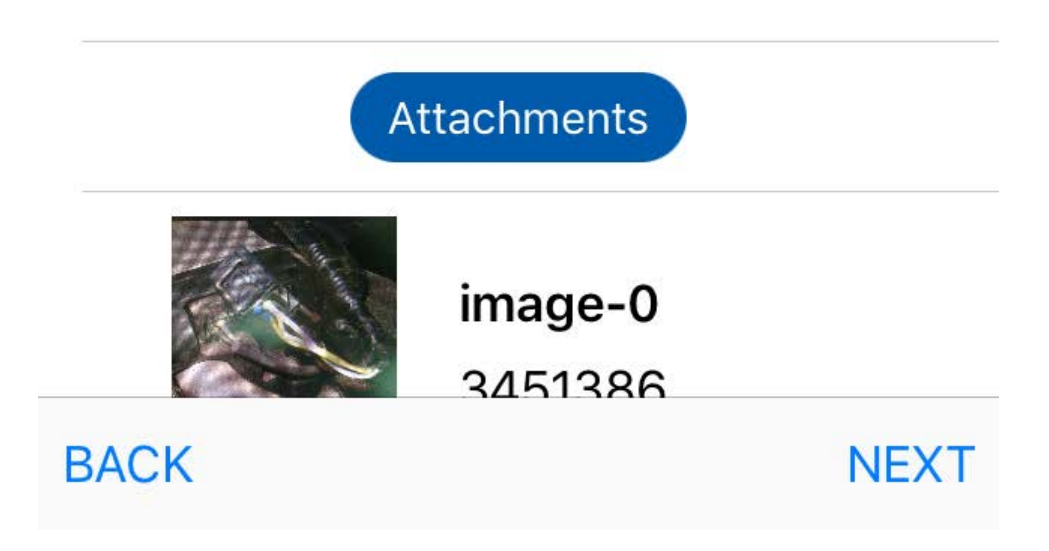

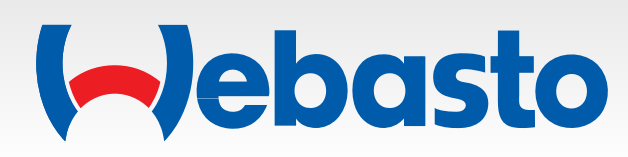

## Bil bilde

Legg inn informasjon om kjøretøyet.

For Ch nr på bil kan dette kannes i frontruten, ved å velge kamera ikonet.

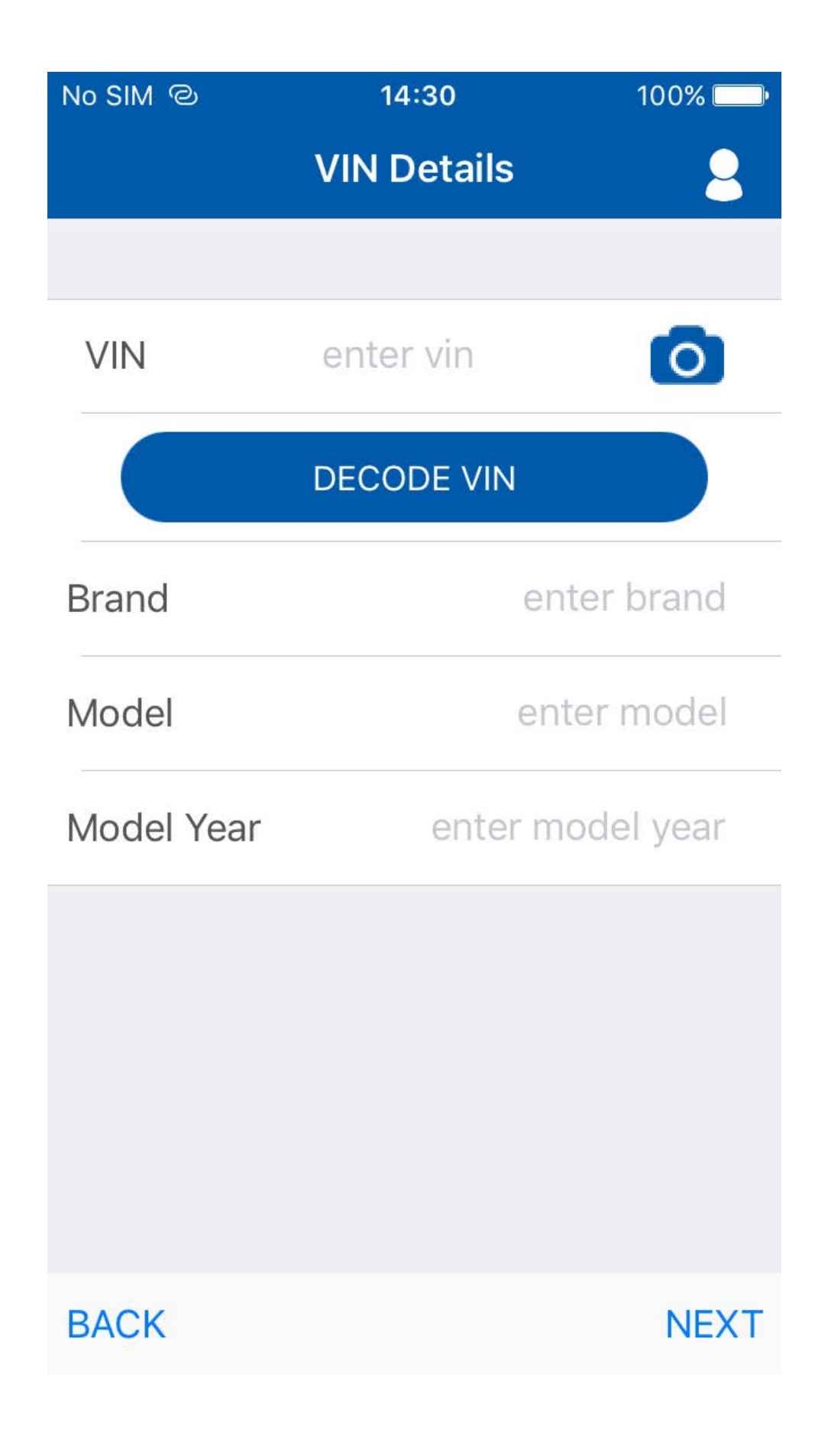

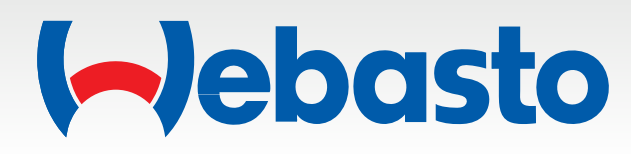

#### **VIN** Scan

Skan ch.nr. på bilen ved å holde telefonen imot frontruten, hvor ch nr vises. Softwaren kjenner igjen tegnene og viser de ipå skjermen. Trykk på "**check mark**" knappen for å overføre til forrige bilde.

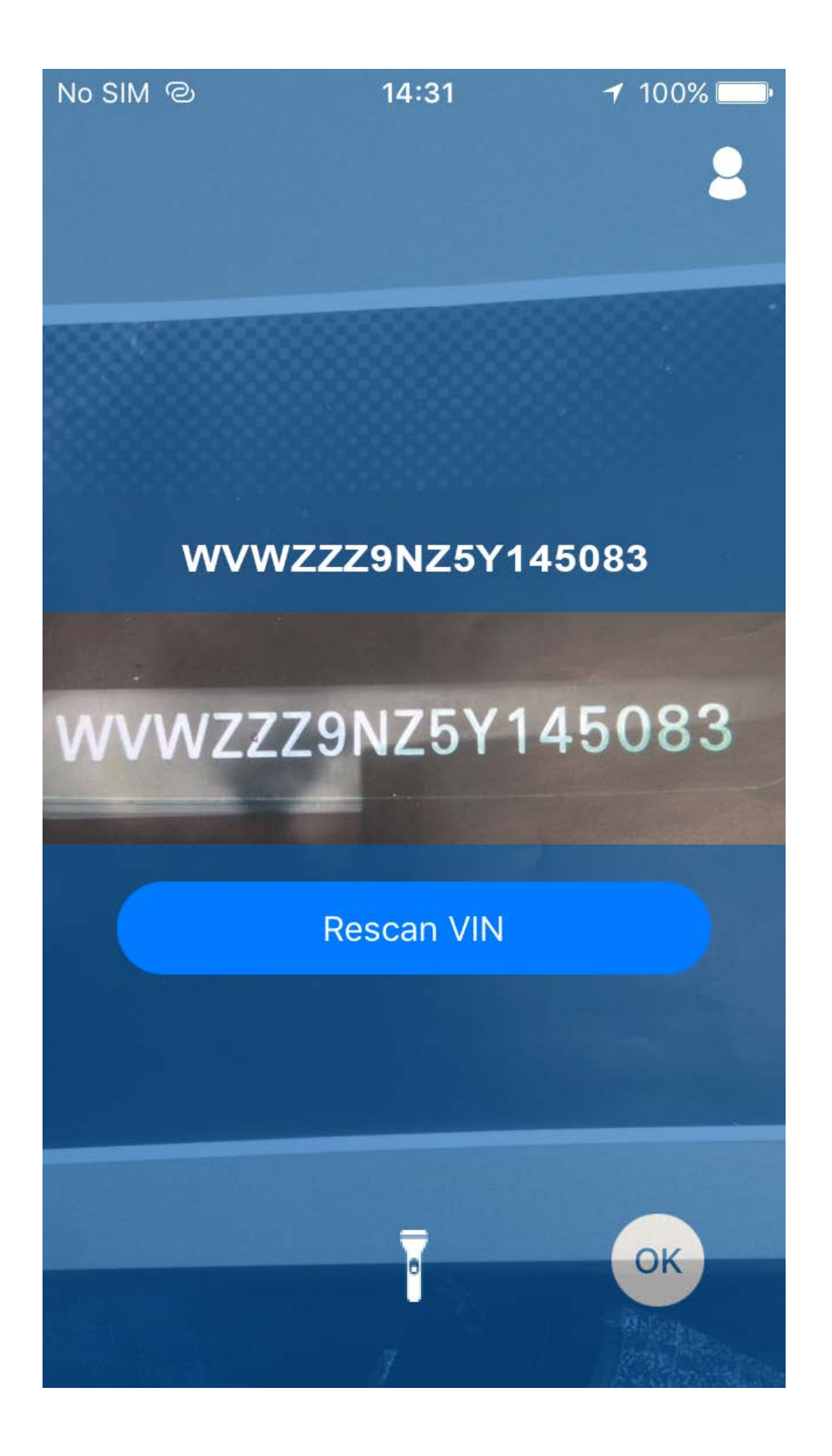

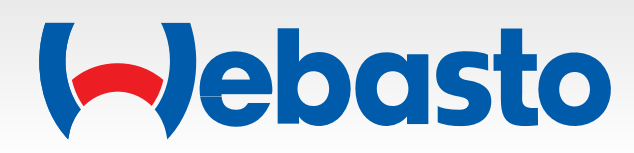

## **Bil bilde**

Ch.nr. er overført fra Skanningen. Trykk på "DECODE VIN" for å de-kode ch.nr. til fabrikat, modell og årsmodell.

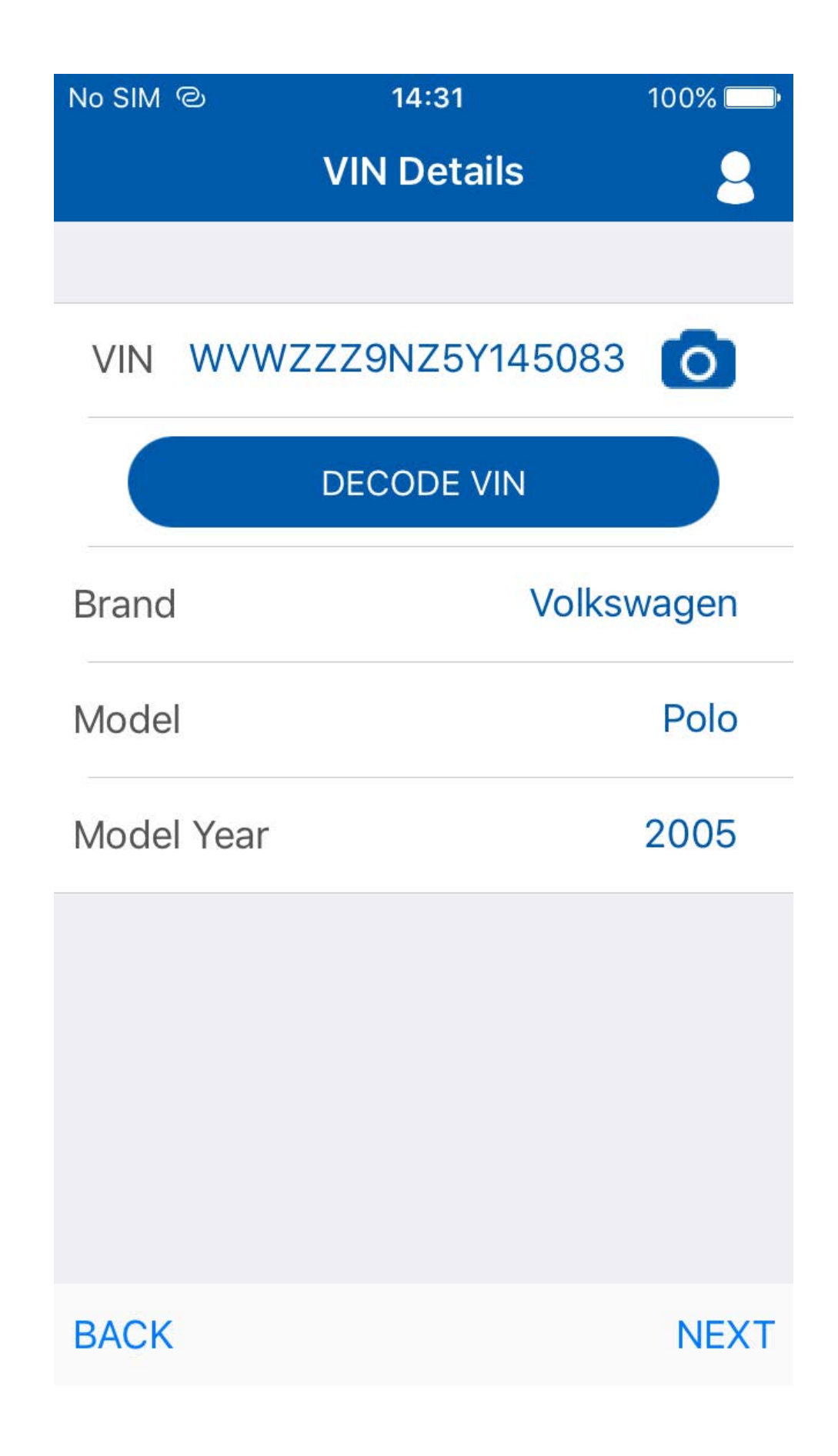

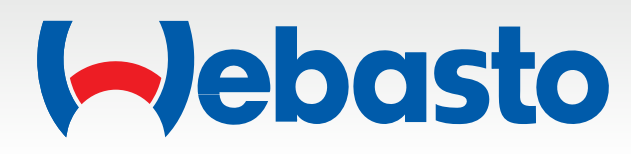

#### Siste bilde

Registreringen er ferdig og sendes til On-line garantisystemet på Webasto forhandler portalen.

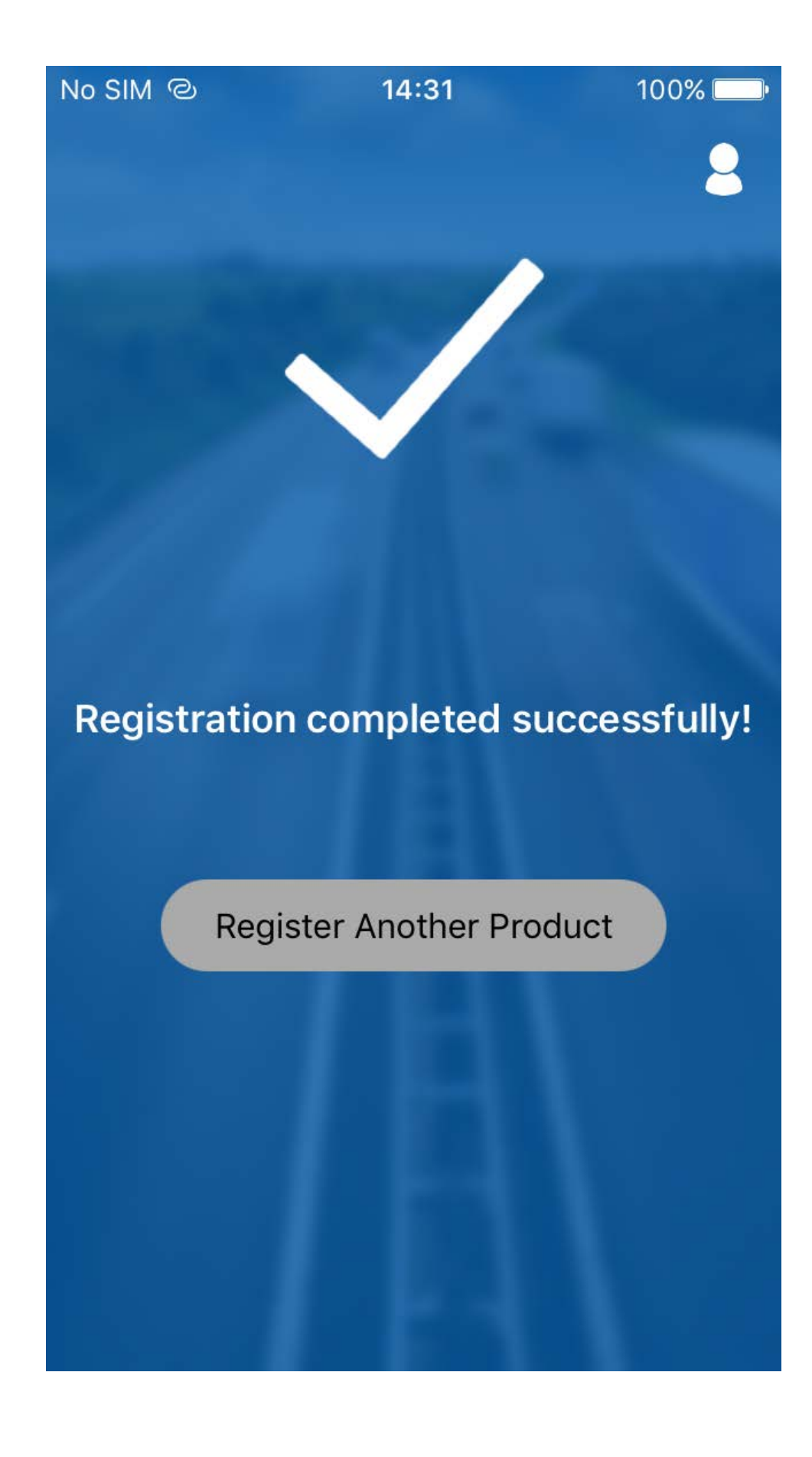

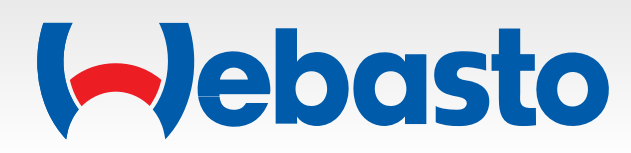